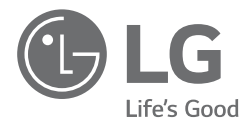

# **OWNER'S &** INSTALLATION MANUAL **AIR CONDITIONER**

Please read this manual carefully before operating your set and retain it for future reference.

**TYPE : Wireless Remote Controller** 

Models : PQWRCQ0FDB PQWRHQ0FDB

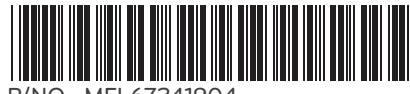

www.lg.com

# **TABLE OF CONTENTS**

| Safety Precaution                                          | 3  |
|------------------------------------------------------------|----|
| Part Description                                           | 4  |
| Wireless Remote Controller                                 | 5  |
| Operating Instruction                                      | 6  |
| How to insert the Batteries                                | 6  |
| Wireless Remote Controller Maintenance                     | 6  |
| Operating Method                                           | 6  |
| Installer Setting - Setting Address of Central Control     | 7  |
| Installation Instructions                                  | 7  |
| Installer Setting - Checking Address of Central Control    | 7  |
| Installer Setting -How to enter installer setting mode     | 8  |
| Installer Setting - Installer Setting Code Table           | 9  |
| Owner's Instruction                                        | 10 |
| Cooling Mode - Standard Operation                          | 10 |
| Cooling Mode - Power Cooling                               | 10 |
| Auto Operation Mode                                        | 11 |
| Auto Changeover Mode                                       | 12 |
| Auto Changeover Mode - Setting the Mode Change Temperature | 13 |
| Dehumidification Mode                                      | 14 |
| Heating Mode                                               | 15 |
| Fan Mode                                                   | 16 |
| ■ Temperature Setting/Room Temperature checking            | 17 |
| Airflow Setting                                            | 18 |
| Up/Down Airflow Direction Control (Optional)               | 18 |
| Left/Right Airflow Direction Control (Optional)            | 18 |
| Sub function                                               | 19 |
| Plasma Purification(Optional)                              | 19 |
| Auto Clean (Optional)                                      | 19 |
| Smart Clean (Optional)                                     | 20 |
| LCD Luminosity Control (Optional)                          | 21 |
| Celsius/Fahrenheit Switching                               | 21 |
| Electric heater (Optional)                                 | 21 |
| Individual vane angle control (Optional)                   | 22 |
| Timer                                                      | 23 |
| Setting the Current Time                                   | 23 |
| Sleep Timer Setting                                        | 23 |
| On Timer Setting                                           | 23 |
| Off Timer Setting                                          | 24 |
| To cancel the Timer Setting                                | 24 |
|                                                            |    |

# **Safety Precautions**

- The installation requires expert skills, and it should be installed by the service center or other shops specialized in the installation and recognized by our company.
- · For all the problems arising after installation by someone who has no relevant qualifications, our company will not provide free service.
- The following safety cautions are provided to prevent unexpected dangers or losses.

AWARNING : If the user does not follow the mandatory items, it may result in serious injury or death.

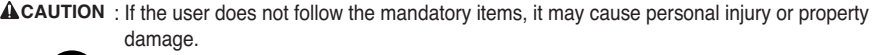

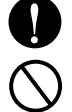

: Warning and Caution are to call the user's attention to the possible danger. Read and follow them carefully in order to prevent a safety accident.

: Warning and Caution are indicated in this guide and the product itself to help protect the users from danger.

### **A**WARNING —

Do not drop or throw the remote Controller. Do not give

any strong impact and Put

Do not place the remote

to direct sunlight

controller in a location exposed

your foot it.

| Installa | ation |
|----------|-------|
|----------|-------|

Replace the all batteries in the remote control with new ones of the same type. Do not mix old and new batteries or different types of batteries. There is risk of fire or explosion

Do not disassemble, repair, or modify the product at your discretion in order to prevent fire or an electric shock.

Operation -

Do not recharge or disassemble the batteries. Do not dispose of batteries in a fire. They may burn or explode.

Push the button at one time. There will be no operation if vou Several buttons at one time.

Do not use this at heating and Firing conditions.

The remote control signal can be received at a distance of up to about 7m

If the liquid from the batteries gets onto your skin or clothes, wash it well with clean water. Do not use the remote if the batteries have leaked. The chemicals in batteries could cause burns or other health hazards.

> Do not use this at the moisture and Humidity places.

> Aim at the signal receptor on the wiress remote controller so as to operate

Be sure that there are no obstructions between the remote controller and the signal receptor

#### Batteries:

Do not burn, do not try to open it, do not dispose in ordinary trash. Preserve environment and your health.

After use, batteries must be delivered to the merchant or service authorized network (Conama number 401 dated 11/2008).

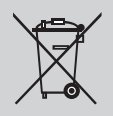

# **Part Description**

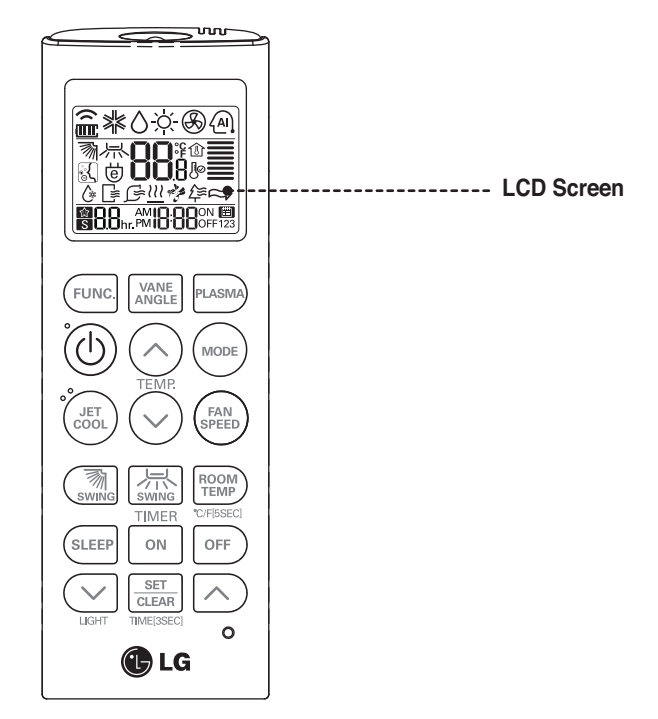

Wireless Remote Controller

#### Accessory

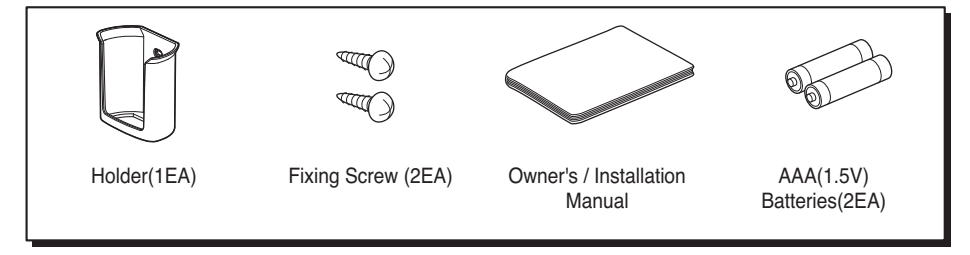

#### Wireless Remote Controller

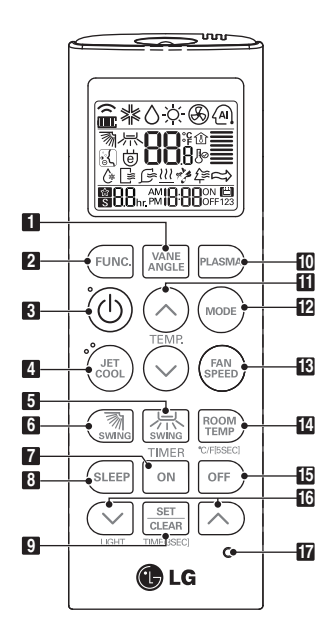

#### Operation Mode

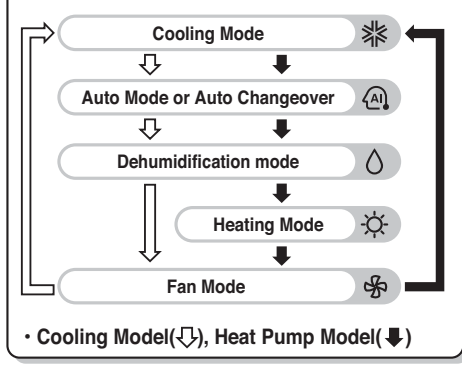

| 1  | VANE ANGLE Button<br>Used to set each vane angle.                                                                                 |
|----|----------------------------------------------------------------------------------------------------|
| 2  | FUNCTION SETTING Button<br>Used to set or clear Auto Clean, Smart Clean,<br>Electric heater or Individual vane angle control.     |
| 3  | ON/OFF Button<br>Used to turn on/off the unit.                                                                                    |
| 4  | JET COOL Button<br>Speed cooling operates super high fan speed.                                                                   |
| 5  | LEFT/RIGHT AIRFLOW Button (OPTIONAL)<br>Used to set the desired left/right(horizontal)<br>airflow direction.                      |
| 6  | UP/DOWN AIRFLOW Button<br>Used to stop or start louver movement and set<br>the desired up/down airflow direction.                 |
| 7  | ON TIMER Button<br>Used to set the time of starting operation.                                                                    |
| 8  | SLEEP TIMER Button<br>Used to set the time of sleeping operation.                                                                 |
| 9  | SET / CLEAR Button<br>Used to set/clear the timer.<br>Used to set the current time(if it input for 3sec.)                         |
| 10 | PLASMA Button (OPTIONAL)<br>Used to start or stop the plasma-purification<br>function.                                            |
| Ĩ  | ROOM TEMPERATURE SETTING Button<br>Used to select the room temperature.                                                           |
| 12 | OPERATION MODE SELECTION Button<br>Used to select the operation mode.                                                             |
| 18 | INDOOR FAN SPEED SELECTION Button<br>Used to select fan speed in four steps low,<br>medium, high and chaos.                       |
| 14 | <b>ROOM TEMPERATURE CHECKING Button</b><br>Used to check the room temperature.                                                    |
| 15 | OFF TIMER Button<br>Used to set the time of stopping operation.                                                                   |
| 16 | TIMER SETTING(Up/Down)/LIGHT Button<br>Used to set the timer.<br>Used to adjust the brightness.(if it is not time<br>adjust mode) |
| 17 | RESET Button<br>Used to reset the remote controller.                                                                              |

# **Operating Instruction**

#### How to insert the Batteries

- 1. Remove the battery cover by pulling it according to the arrow direction.
- 2. Insert new batteries making sure that the (+) and (-) of battery are installed correctly.
- 3. Reattach the cover by sliding it back into position.

#### NOTE

- 1. Always use/replace both batteries of same type.
- 2. If the system is not to be used for a long time, remove the batteries to save their working life.
- 3. If the display screen of remote controller starts, fading replace both of the batteries.

#### Wireless Remote Controller Maintenance

- 1. Choose a suitable place where its safe & easy to reach.
- 2. Fix the holder to wall etc with the supplied screws firmly.
- 3. Slide the remote controller inside the holder.

# 

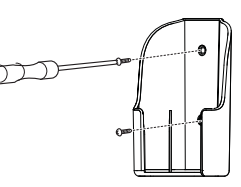

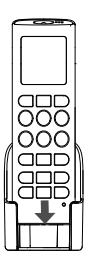

#### NOTE

- 1. Remote controller should never be exposed to direct sunlight.
- Signal transmitter & receiver should always be clean for proper communication. Use a soft cloth to clean them.
- In case some other appliances also get operated with remote control, change their position or consult your serviceman.

#### **Operating Method**

- 1. The signal receiver is inside the unit.
- 2. Aim the remote controller towards the unit to operate it. There should not be any blockage in between.

# **Installation Instructions**

Installer Setting - Setting Address of Central Control

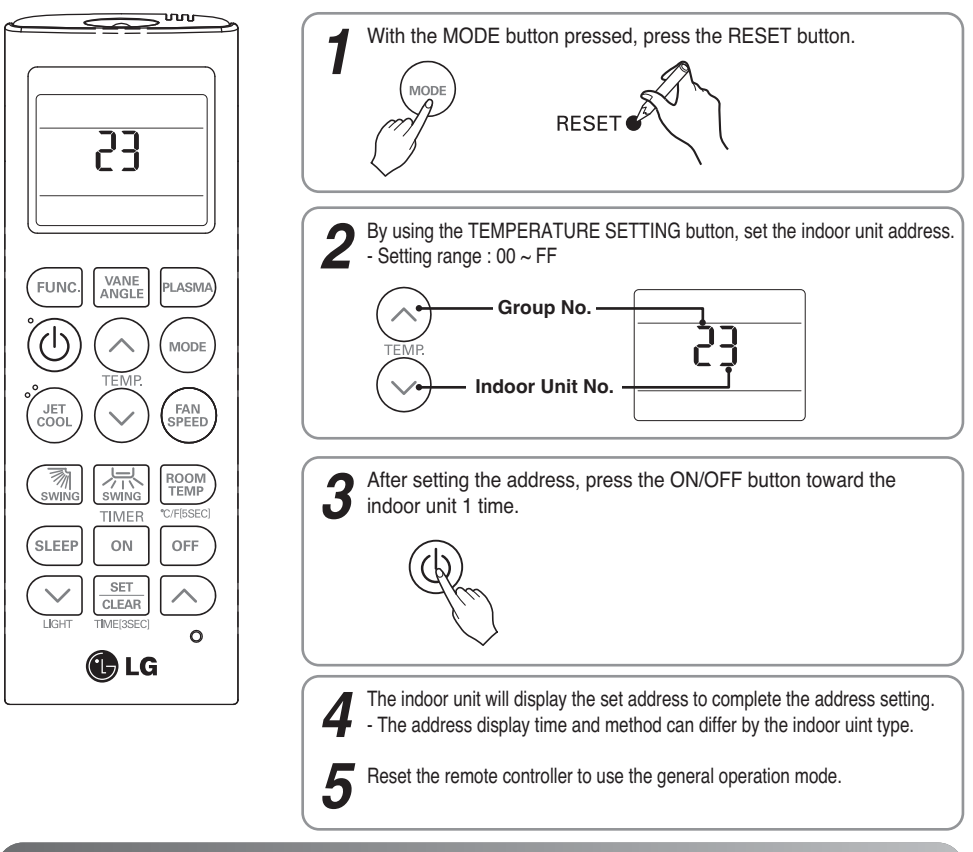

#### Installer Setting - Checking Address of Central Control

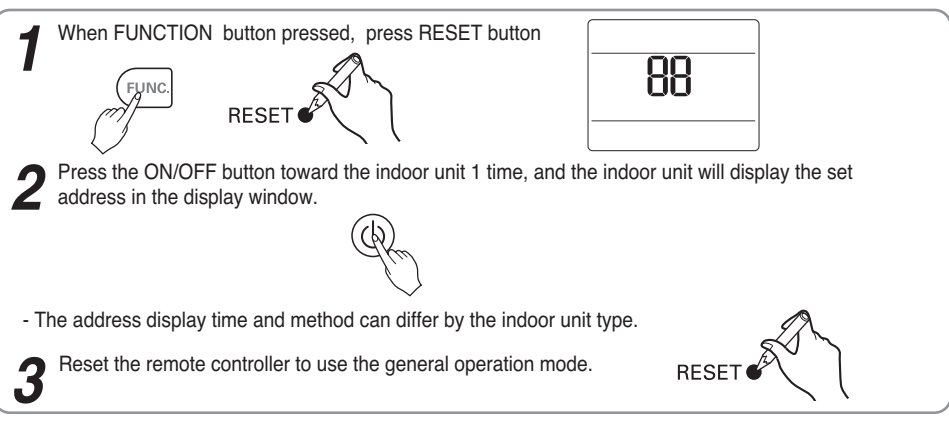

#### Installer Setting -How to enter installer setting mode

#### 

Installer setting mode is to set the detail function of the remote controller.

If the installer setting mode is not set correctly, it can cause problems to the product, user injury or property damage. This must be set by an certificated installer, and any installation or change that is carried out by a non-certificated person should be responsible for the results. In this case, free service cannot be provided.

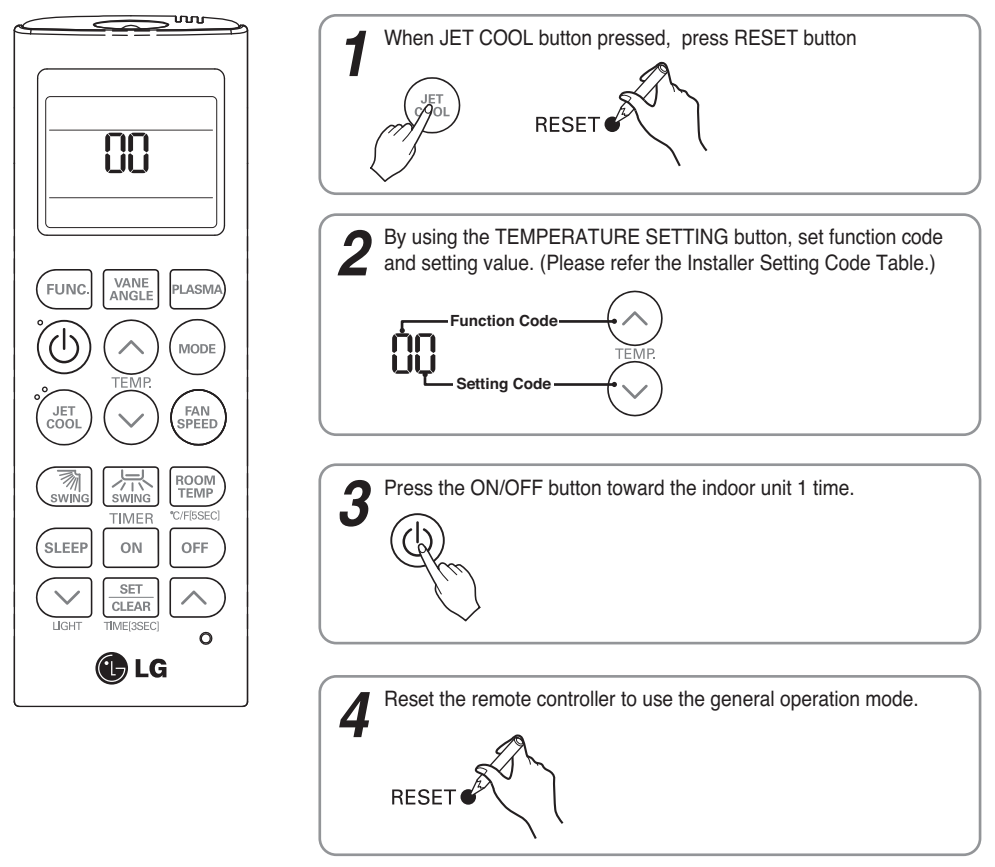

Refer to the Installer Setting Code Table on the next page.

#### Installer Setting - Installer Setting Code Table

#### Installer Setting Code Table

| No. | Function                    | Function Code          | Setting Value                           | Remote Controller LCD |
|-----|-----------------------------|------------------------|-----------------------------------------|-----------------------|
| 0   | Mode Override               | Mode Override 0        | 0 : Set to Master                       | 00                    |
|     |                             |                        | 1 : Set to Slave                        | 01                    |
| 1   | Ceiling Height<br>Selection | nt <b>1</b>            | 1 : Standard                            | { {                   |
|     |                             |                        | 2 : Low                                 | 15                    |
|     |                             |                        | 3 : High                                | 13                    |
|     |                             |                        | 4 : Super High                          | 14                    |
| 2   | Group Control 2             | rol 2                  | 0 : Set to Master                       | 20                    |
|     |                             |                        | 1 : Set to Slave                        | 51                    |
|     |                             | 2 : Check Master/Slave | 55                                      |                       |
|     | Auxiliary heater 2          |                        | 3 : Set to Auxiliary heater             | 23                    |
|     |                             | 2                      | 4 : Cancel Auxiliary heater             | 24                    |
|     |                             |                        | 5 : Check Auxiliary heater Installation | 25                    |

#### Mode Override

This Function is only for Non-Auto Changeover H/P model.

#### **Ceiling Height Selection**

Indoor unit connected to wired remote controller operate as wired remote controller setting.

#### **Group Control**

This function is only for group control. Please don't set this function in case of non-group control. After setting Group Control of the product, turn off the power then turn it back on after 1 minute.

#### Auxiliary heater

This function is only applied to models with Auxiliary Heater function being activated.

# **Owner's Instruction**

#### Cooling Mode - Standard Operation

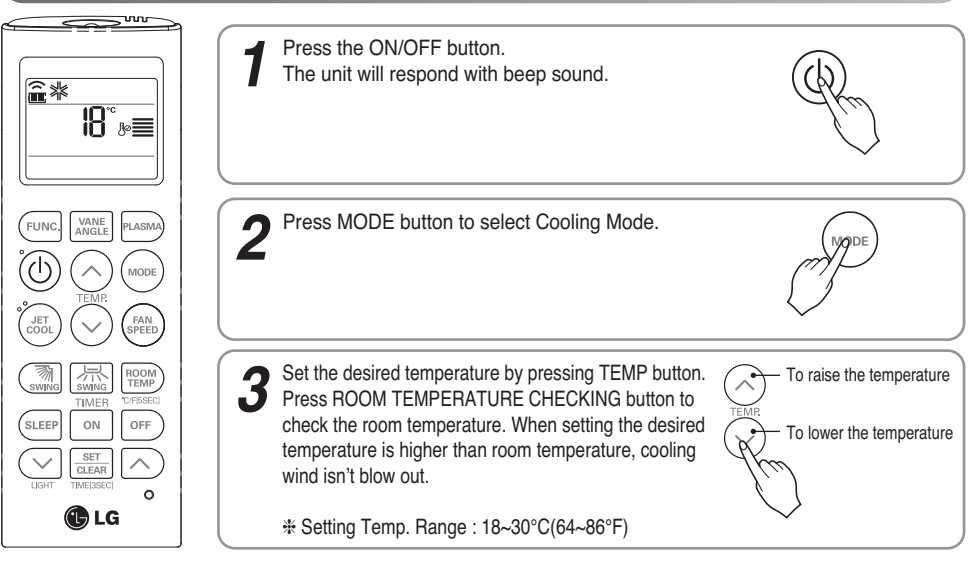

#### Cooling Mode - Power Cooling

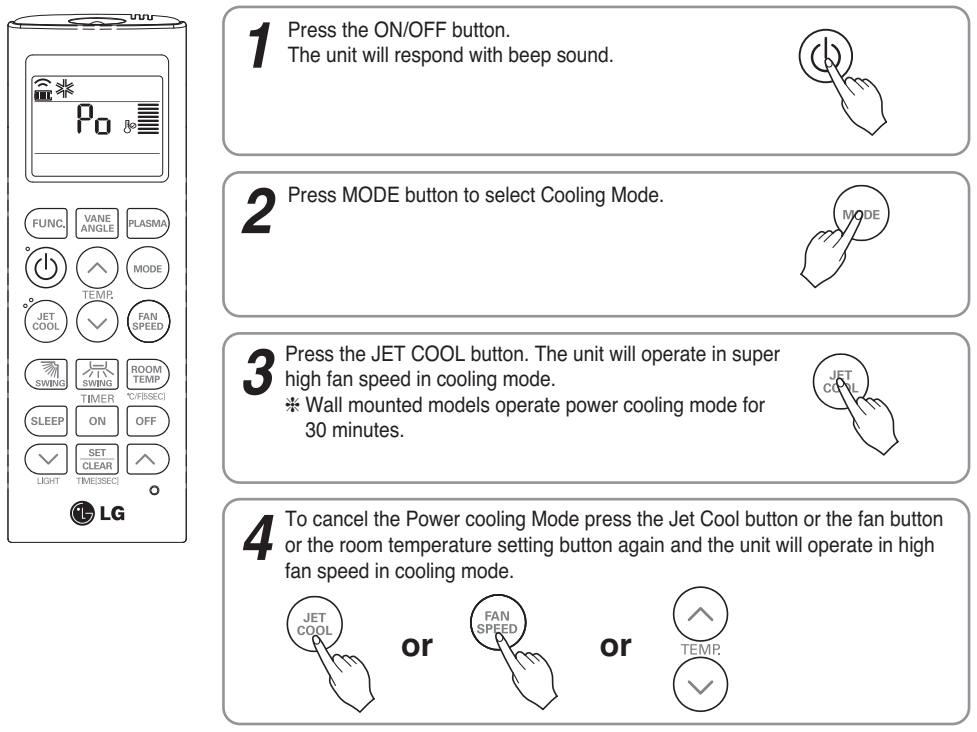

# ENGLISH

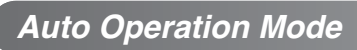

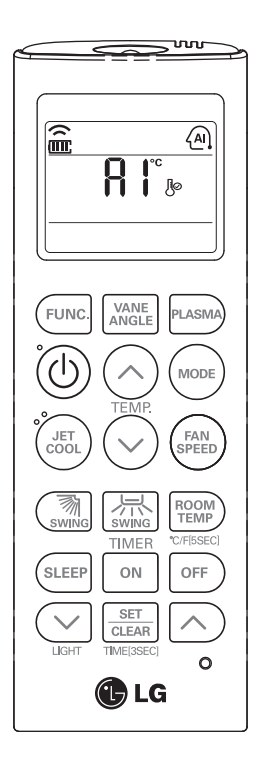

Press the ON/OFF button. The unit will respond with beep sound.

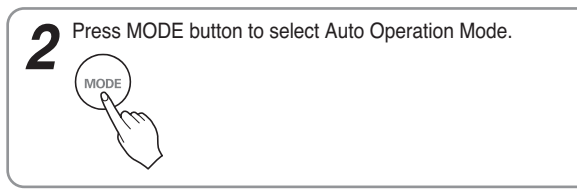

Set the desired temperature.

#### <For Cooling Model>

The temperature and fan speed are automatically set by the electronic controls based on the actual room temperature. If you feel hot or cold, press TEMPERATURE SETTING buttons for more cooling or heating effect.

You cannot switch the indoor fan speed. It has already been set by the Auto Operation Mode rule.

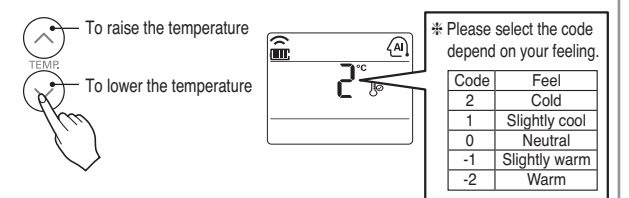

#### <For Heating Model>

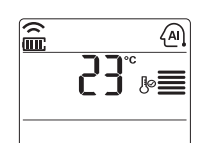

You can set desired temperature and indoor fan speed.

Setting Temp. Range : 18~30°C(64~86°F)

- **During Auto Operation Mode**
- If the system is not operating as desired, manually switch to another mode. The system will not automatically switch from the cooling mode to the heating mode, or from heating to cooling, then you must set the mode and the desired temperature again.

#### Auto Changeover Mode

This Function is only available on some products.

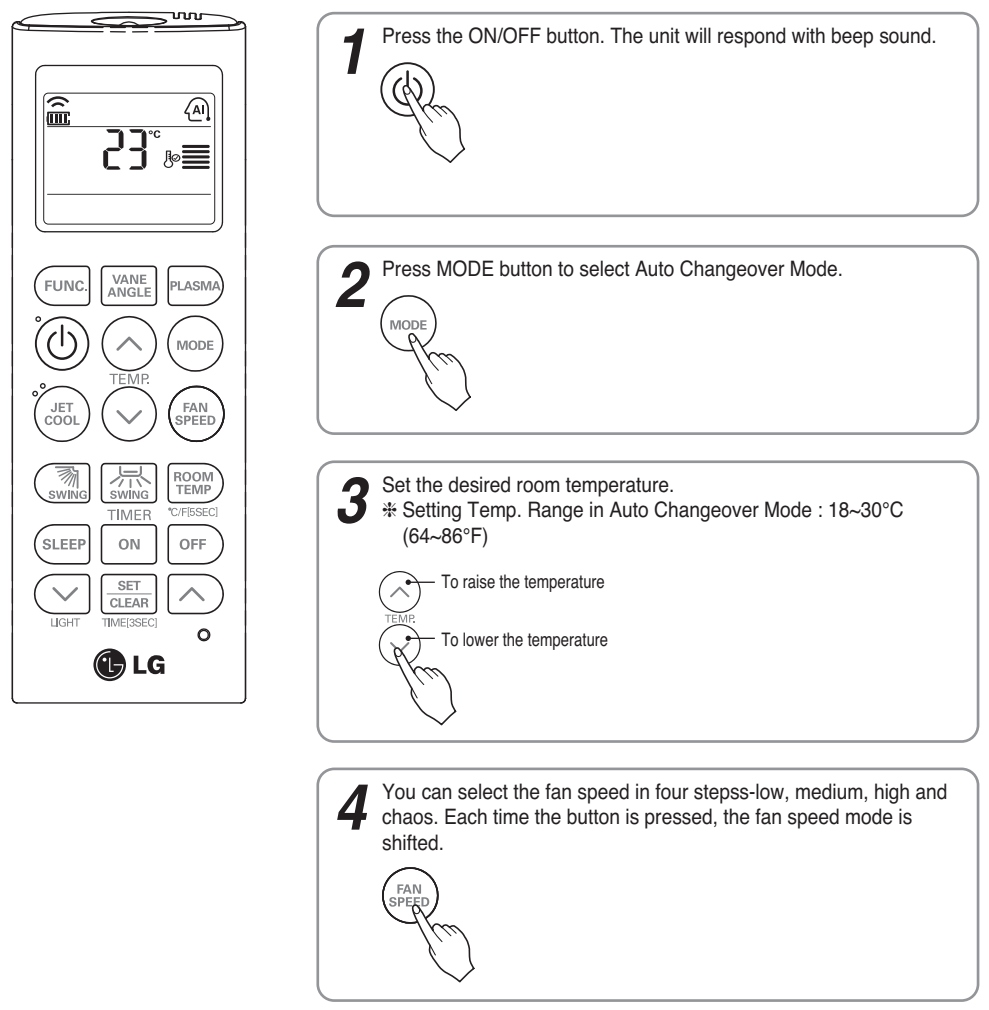

#### **During Auto changeover Mode**

The air conditioner changes the operation mode automatically to keep indoor temperature. When room temperature vary over  $\pm 2^{\circ}C(4^{\circ}F)$  with respect to setting temperature, air conditioner keeps the room temperature within  $\pm 2^{\circ}C(4^{\circ}F)$  with respect to setting temperature by auto changeover mode.

#### Auto Changeover Mode - Setting the Mode Change Temperature

#### This Function is to set the operating mode of the Auto Changeover Mode.

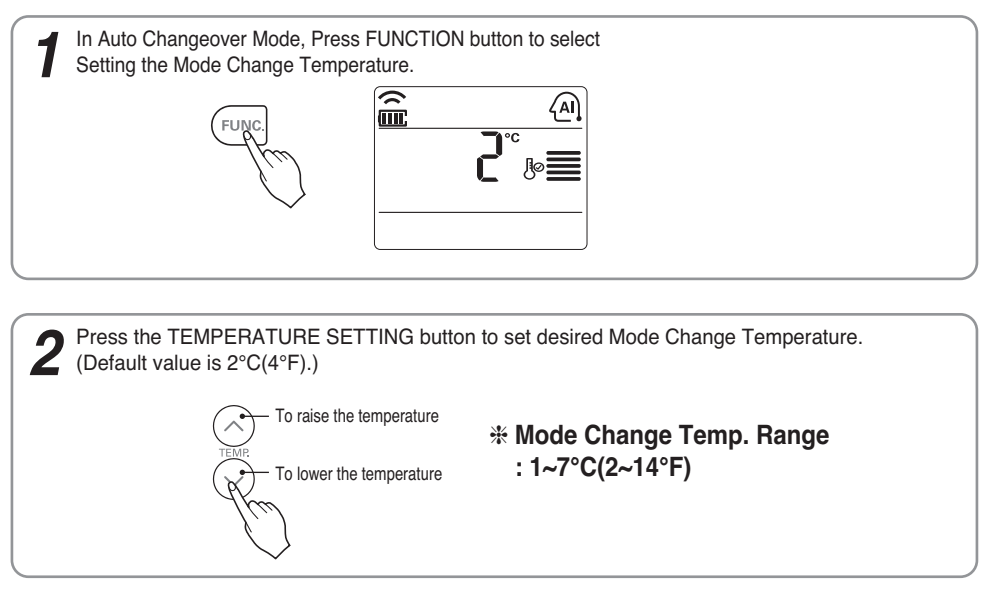

The Mode Change Temperature is the difference of temperature when from cooling mode to heating mode or from heating mode to cooling mode.

Ex) When setting temperature is 25°C(76°F) and room temperature is 20°C(68°F), then operating mode is heating. If you set the mode change temperature to 2°C(4°F), when the room temperature up to 27°C(25°C + 2°C)(80°F(76°F + 4°F)), the unit start cooling operation.

#### Dehumidification Mode

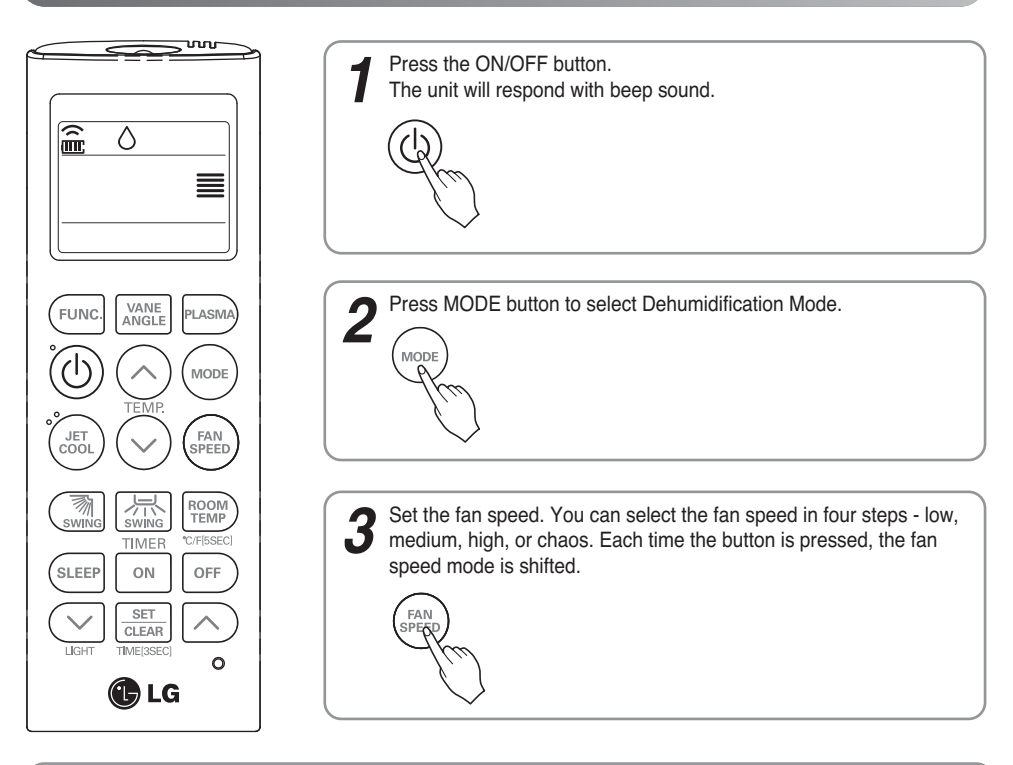

#### **During Dehumidification Mode**

- If you select the dehumidification mode on the operation selection button, the indoor unit starts to run the
  dehumidification function, automatically setting the room temp. and air volume to the best condition for
  dehumidification based on the sensed room temp.
  In this case, the setting temp. is not displayed in the Remote Controller and you are not able to control the
  room temp. either.
- During the healthy dehumidification function, the air volume is automatically set according to the algorithm responding to the current room temp. and makes the room condition healthy and comfortable even in the high humidity season.

# ENGLISH

#### Heating Mode

#### This Function is only for H/P model.

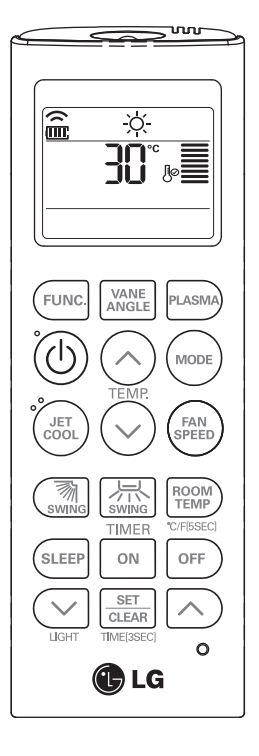

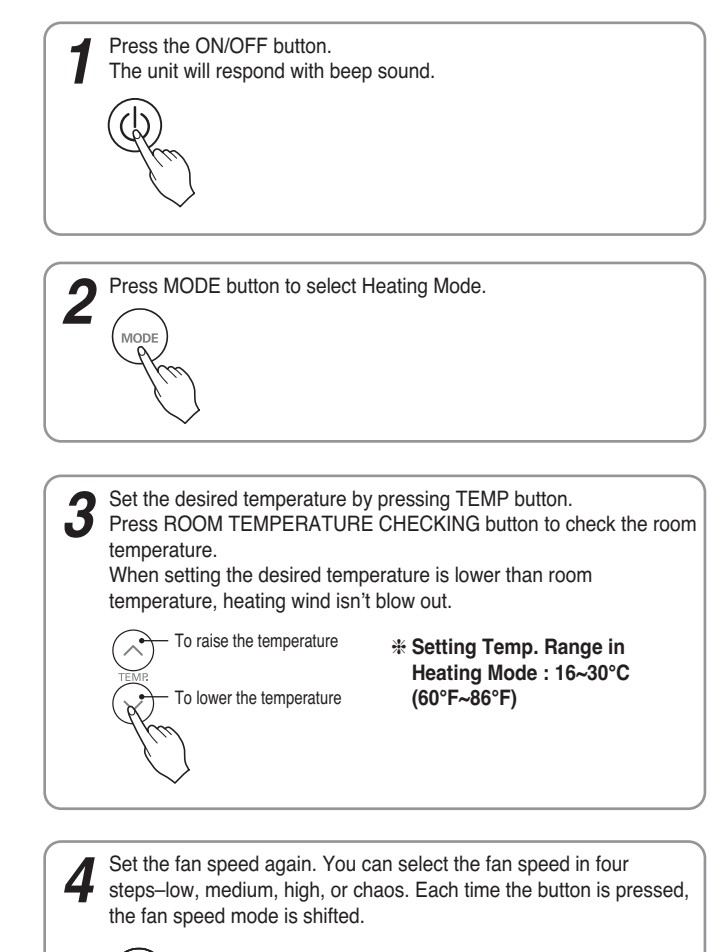

FΔΛ

#### Fan Mode

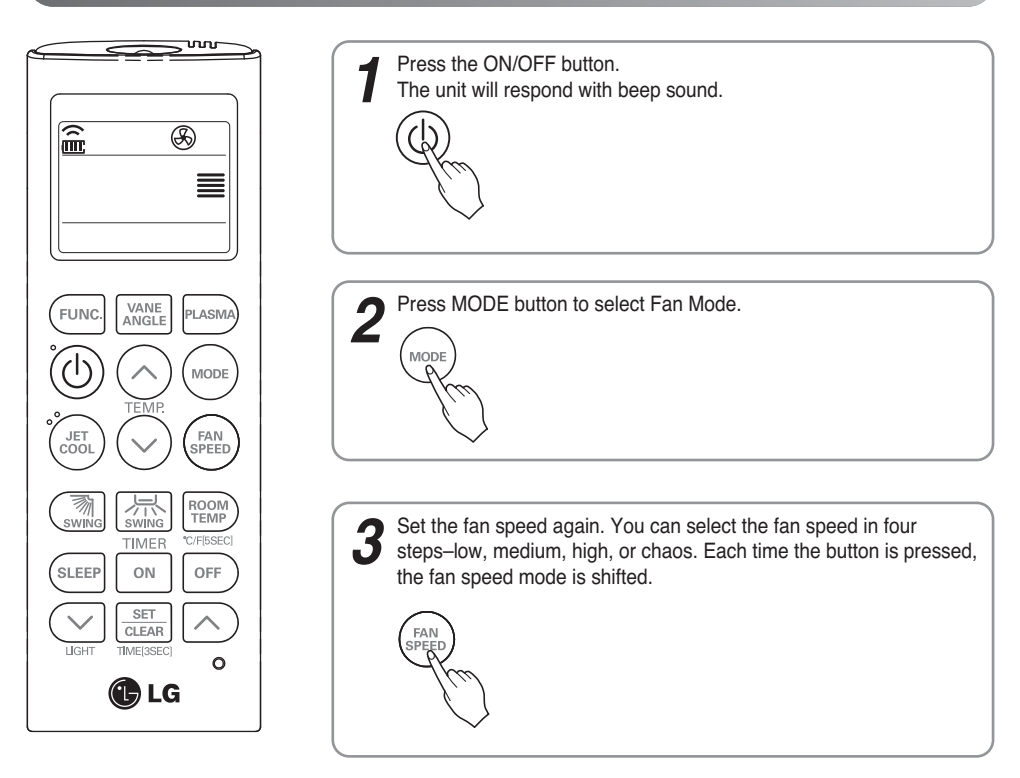

#### Natural Wind by the chaos Logic

 For more fresh feeling than other fan speed, press the Indoor Fan Speed Selector and set to chaos mode. In this mode, the wind blows like natural breeze by automatically changing fan speed according to the chaos logic.

#### **During Fan Mode**

• The outdoor compressor doesn't work. Have a function to circulate the indoor as it sends out the air that doesn't have much temperature difference with indoor.

## **Temperature Setting/Room Temperature checking**

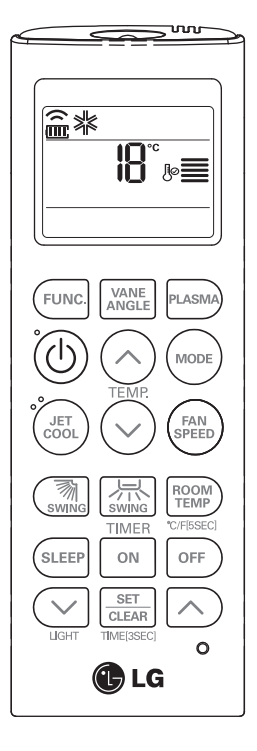

We can simply adjust the desired temperature

Press the buttons to adjust the desired temperature

: Increase Temp. per one time pressing

) : Decrease Temp. per one time pressing

Room temp: Indicate the current room temperature Set temp: Indicate the temperature that user want to set

#### <Cooling Mode>

The cooling mode doesn't work if desired temperature is higher than room temperature Please lower the desired temperature

#### <Heating Mode>

The heating mode doesn't work if desired temperature is lower than room temperature Please increase the desired temperature

Whenever press ROOM TEMPERATURE button, the room temperature will be displayed within 5 seconds.

After 5 seconds, it turns to display the desired temperature.

Because of location of remote controller, the real room temperature and the this displayed value can be different.

Press ROOM TEMPERATURE button for 5 seconds, temperature unit change Celsius to Fahrenheit or Fahrenheit to Celsius.

## **Airflow Setting**

#### Up/Down Airflow Direction Control (Optional)

The up/down airflow (Vertical Airflow) can be adjusted by using the remote controller.

- 1. Press the ON/OFF button to start the unit.
- Press UP/DOWN AIRFLOW button and the louvers will swing up and down. Press the UP/DOWN AIRFLOW button again to set the vertical louver at the desired airflow direction.

#### NOTE

- If you press the UP/DOWN AIRFLOW button, the horizontal airflow direction is changed automatically based on the Auto Swing algorithm to distribute the air in the room evenly and at the same time to make the human body feel more comfortable, as if enjoying a natural breeze.
- Always use the remote controller to adjust the up/down airflow direction. Manually moving the vertical airflow direction louver by hand, could damage the air conditioner.
- When the unit is shut off, the up/down airflow direction louver will close the air outlet vent of the system.

#### Left/Right Airflow Direction Control (Optional)

The left/right(horizontal) airflow can be adjusted by using the remote control.

- 1. Press the ON/OFF button to start the unit.
- Press the LEFT/RIGHT AIRFLOW button and the louvers will swing left and right. Press the Horizontal Airflow Direction Control Button again to set the horizontal louver at the desired airflow direction.

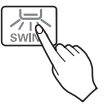

\* Up/Down and Left/Right Airflow function isn't shown on display of remote controller.

# Sub function

#### Plasma Purification(Optional)

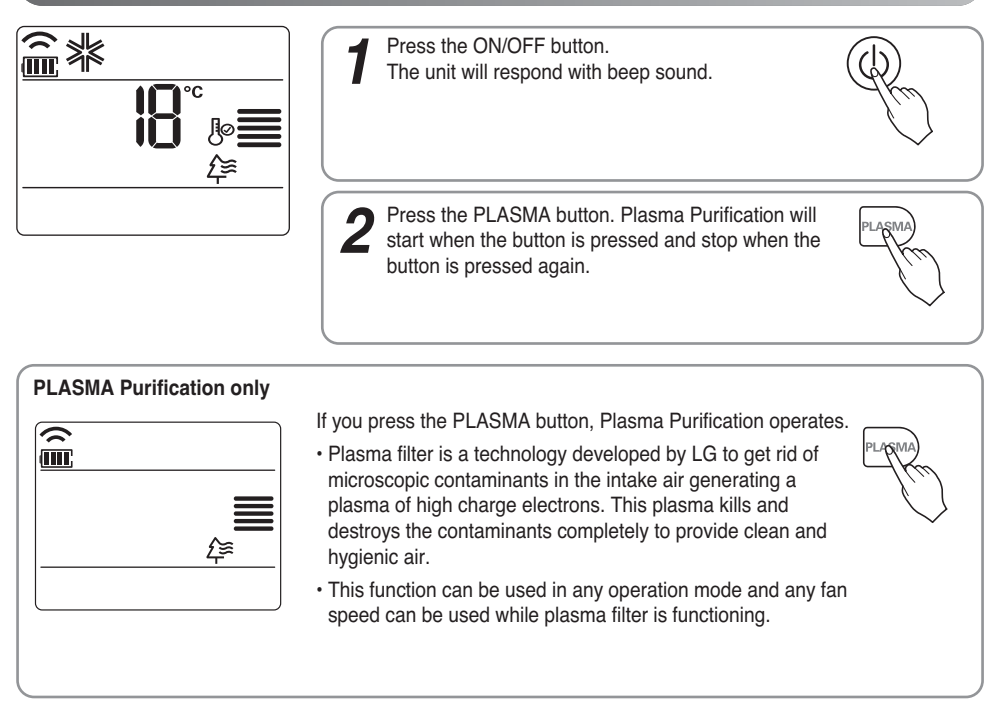

#### Auto Clean (Optional)

#### This function operate when the unit is turned off.

Press the FUNCTION SETTING button 1 time. Auto Clean symbol will blink.

| ≦ <b>_</b> |  |
|------------|--|
|            |  |

Press the SET/CLEAR button to reserve or cancel the Auto Clean function.

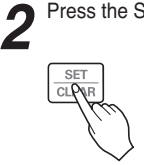

If the Auto Clean function is reserved, whenever the unit is turned off, the indoor fan is still running for about 30 minutes internally without cooling or dehumidification operation. Also the louver is closed.

This dries up any remains of moisture & cleans the unit internally.

#### Smart Clean (Optional)

#### The Smart Clean function can be used by setting to manual or automatic.

#### Auto Smart Clean operation

If the accumulated operation time of the product exceeds 30 hours, the Smart Clean automatically starts when the unit is turned off.

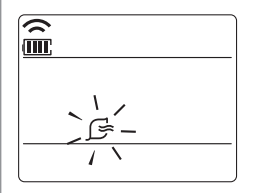

- 1. Press the FUNCTION SETTING button 2 times. Smart Clean symbol will blink.
- Press the SET/CLEAR button to reserve or cancel the Smart Clean function.
   You can set/clear with out on or off.

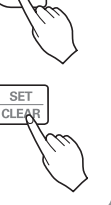

#### Manual Smart Clean operation

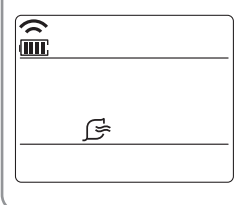

1. When the unit stop, press the FUNCTION button to select Smart Clean. Smart Clean symbol blinks, then press SET/CLEAR button.

2. To stop Manual Smart Clean operation, press the FUNCTION button to select Smart clean and press SET/CLEAR button.

The brush clean a dust from the filter by moving from left to right or from right to left on the filter. The sucked dust is collected into the dust box.

The operating process of Smart Clean is different from the product type.

#### LCD Luminosity Control (Optional)

Press the LCD LUMINOSITY button. It is comfortable when you feel that the display of the unit too bright.

#### Celsius/Fahrenheit Switching

Press the °C/°F SWITCH button to change from Celsius to Fahrenheit or from Fahrenheit to Celsius.

Whenever press TEMPERATURE SETTING button in Fahrenheit mode, the temperature will increase/drop 2°F.

#### Electric heater (Optional)

#### It can only be set during heating operation.

Press the FUNCTION SETTING button 3 times. Electric heater symbol will blink.

2

SET CLE

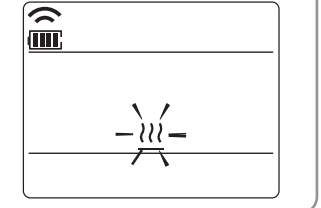

Press the SET/CLEAR button to reserve or cancel the Electric heater function.

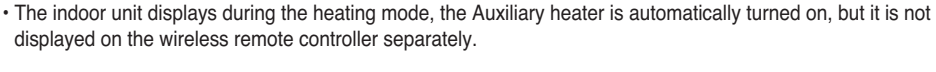

It operates in Floor heating mode in Console products.

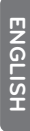

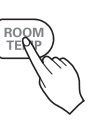

#### Individual vane angle control (Optional)

# It is the function that can control 4 vane angles individually in the ceiling type 4Way cassette product group.

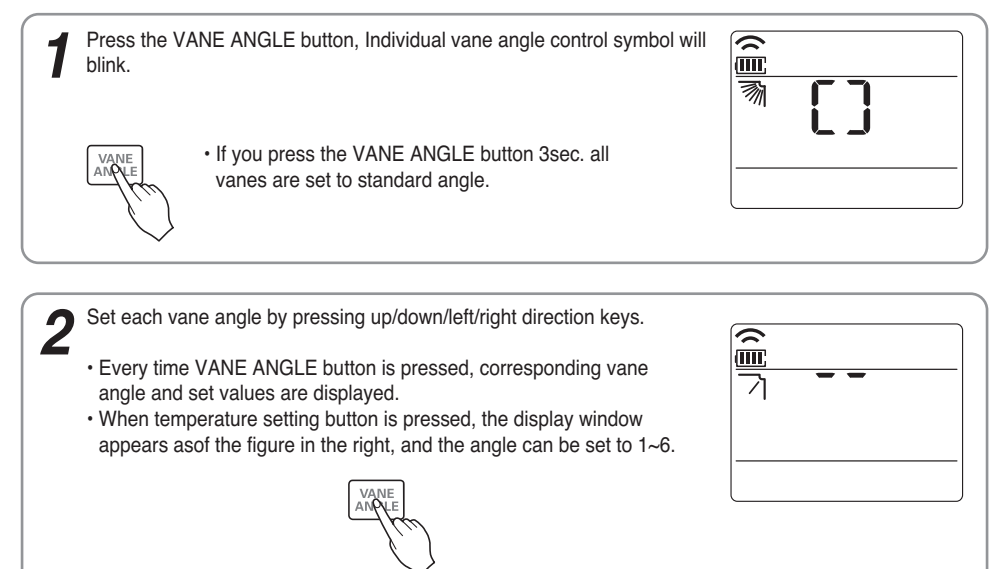

- There may be differences between wireless remote controller up/down/left/right buttons and the wind discharge port directions.
- Set desired angle with checking the vane angle movement of the product.
- The individual vane control function is an additional function of a product, and it may not work in some products.

## Timer

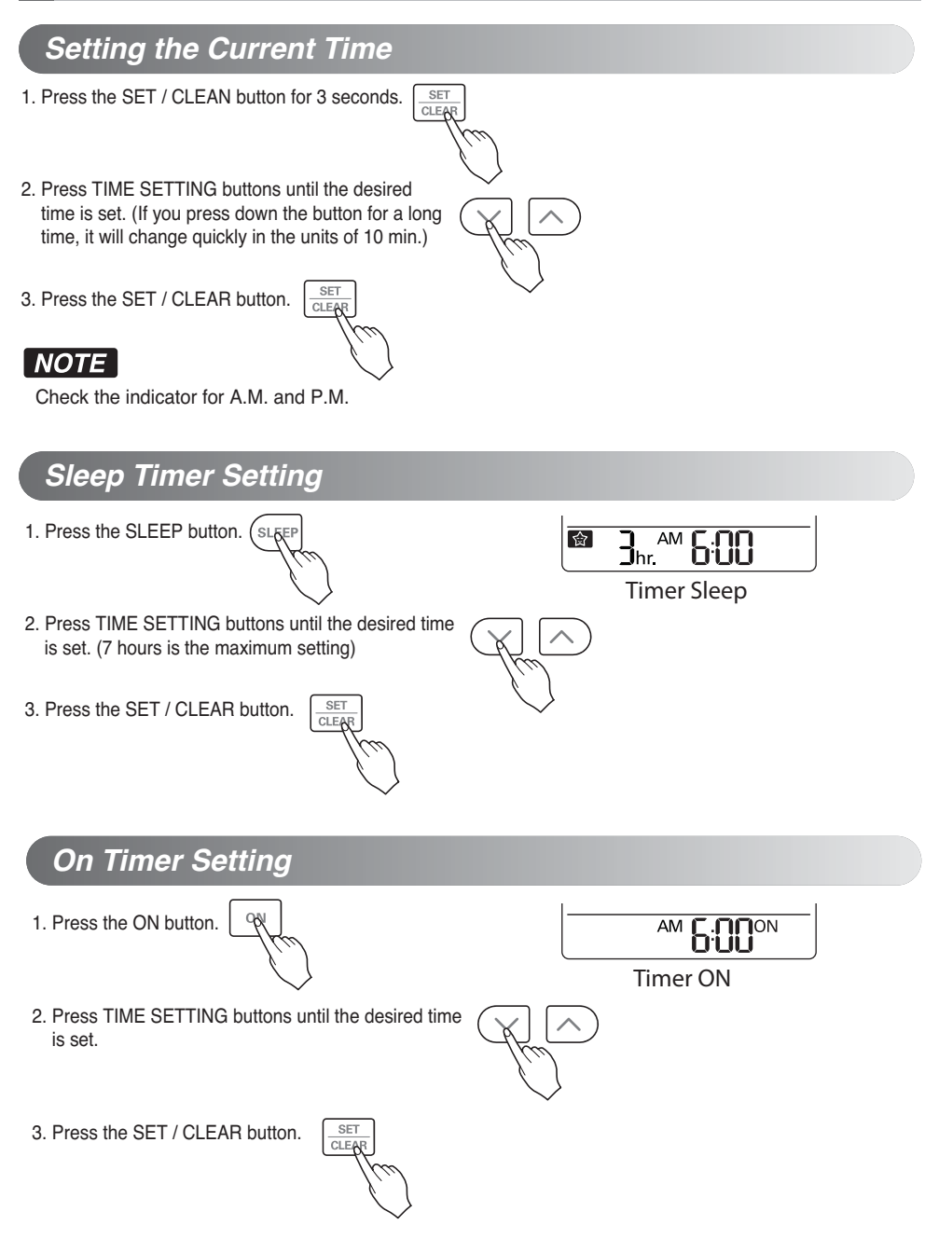

ENGLISH

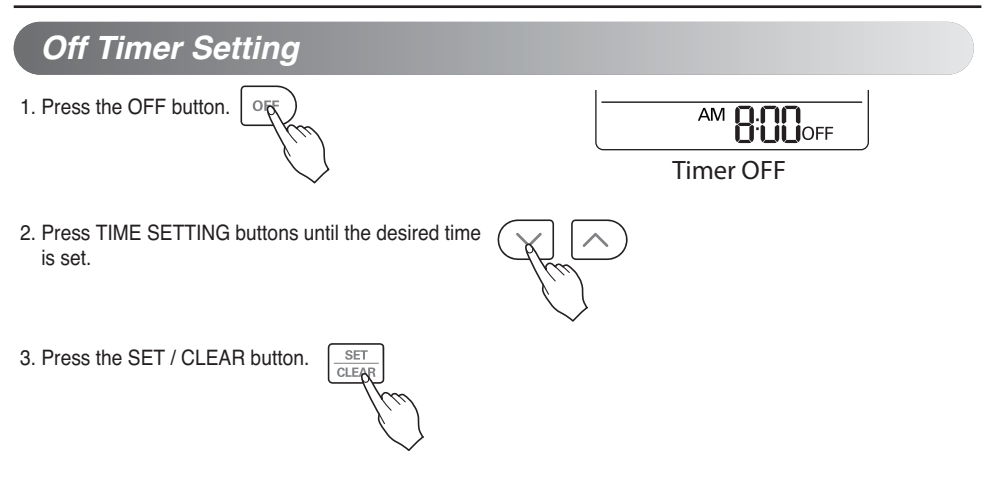

#### To cancel the Timer Setting

- If you wish to cancel all timer setting, press the CLEAR ALL button.
- If you wish to cancel each timer setting, press the each timer button to turn timer sleep or on or off as you want.
   And then press the SET/CLEAR button aiming the remote controller at the signal receptor.
   (The timer lamp on the air conditioner and the display will go off.)

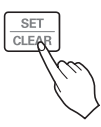

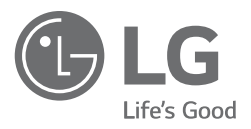